Data from multiple tables can be included in the same query if we join the tables. An ID number or code is used to match the data between the two tables (emplid, department id, job code, etc.).

## Standard (Inner) Join vs. Left Outer Join

- There are two kinds of joins in Query Manager: Standard (also called Inner) Join and Left Outer Join
- Every time you join a table, you will need to choose which join type to use
- If you use Standard (Inner) Join, you will only see records that have data in both tables
- If you use Left Outer Join, you will see all records in the first table, even if there is no matching data in the second table
- Use a Standard (Inner) Join if:
  - $\circ$   $\ \ \,$  You only want data that has a match in the two tables OR
  - You are confident that all data will match OR
  - You will filter based on a column in the second table
- Otherwise, use a Left Outer Join
- For a Left Outer Join, the order of the tables is important. The "main" table, from which you want all records, has to be added first.

## Example

- We want name, job title, and paycheck information
- One of our employees, Peter Purple, is new and hasn't received a paycheck yet
- NW\_EMPLOYEES table has name and job title (for current employees)
- NW\_GL\_TABLE table has paycheck information
- Look at the different results if you use Standard (Inner) Join vs. Left Outer Join

| EMPLID  | EMPL_RCD | NAME         | JOBTITLE   | EMPLID  | EMPL_RCD | CHECK_DT  | NW_GL_AMT |
|---------|----------|--------------|------------|---------|----------|-----------|-----------|
| 1234567 | 0        | Green,Gloria | Professor  | 1234567 | 0        | 6/30/2019 | \$10,000  |
| 2345678 | 0        | Red,Robert   | Prog Admin | 1234567 | 0        | 7/31/2019 | \$10,000  |
| 3456789 | 0        | Purple,Peter | Temporary  | 2345678 | 0        | 6/30/2019 | \$5,000   |
|         |          |              | Student    | 2345678 | 0        | 7/31/2019 | \$5,000   |

NW/ GL TABLE table

NW\_EMPLOYEES table

## Query output after Standard (Inner) Join – Peter is not in the output

NW\_EMPLOYEES.EMPLID = NW\_GL\_TABLE.EMPLID and NW\_EMPLOYEES.EMPL\_RCD = NW\_GL\_TABLE.EMPL\_RCD

| EMPLID  | EMPL_RCD | NAME         | JOBTITLE   | CHECK_DT  | NW_GL_AMT |
|---------|----------|--------------|------------|-----------|-----------|
| 1234567 | 0        | Green,Gloria | Professor  | 6/30/2019 | \$10,000  |
| 1234567 | 0        | Green,Gloria | Professor  | 7/31/2019 | \$10,000  |
| 2345678 | 0        | Red,Robert   | Prog Admin | 6/30/2019 | \$5,000   |
| 2345678 | 0        | Red,Robert   | Prog Admin | 7/31/2019 | \$5,000   |

## Query output after Left Outer Join (NW\_EMPLOYEES added first) – Peter is in the output

*NW\_EMPLOYEES.EMPLID = NW\_GL\_TABLE.EMPLID and NW\_EMPLOYEES.EMPL\_RCD = NW\_GL\_TABLE.EMPL\_RCD* 

| EMPLID  | EMPL_RCD | NAME         | JOBTITLE          | CHECK_DT  | NW_GL_AMT        |
|---------|----------|--------------|-------------------|-----------|------------------|
| 1234567 | 0        | Green,Gloria | Professor         | 6/30/2019 | \$10,000         |
| 1234567 | 0        | Green,Gloria | Professor         | 7/31/2019 | \$10,000         |
| 2345678 | 0        | Red,Robert   | Prog Admin        | 6/30/2019 | \$5,000          |
| 2345678 | 0        | Red,Robert   | Prog Admin        | 7/31/2019 | \$5 <i>,</i> 000 |
| 3456789 | 0        | Purple,Peter | Temporary Student |           |                  |

| Procedure for Standard (Inner) Join Using Records Tab                                                                                                    |  |  |  |  |  |
|----------------------------------------------------------------------------------------------------|--|--|--|--|--|
| 1. Click "Create New Query"                                                                                                    |  |  |  |  |  |
| 2. Search for the name of the first table (record) you want to add                                                                                                    |  |  |  |  |  |
| 3. Click the "Add Record" hyperlink next to the correct table. (An effective date criteria pop-up message may appear if the table is effective dated.)                                                    |  |  |  |  |  |
| Records Query Expressions Prompts Fields Criteria Having Dependency 1                                                                                                    |  |  |  |  |  |
| Query Name New Unsaved Query Description                                                                                                    |  |  |  |  |  |
| *Search By Record Name   begins with JOB                                                                                                    |  |  |  |  |  |
| Search Advanced Search                                                                                                    |  |  |  |  |  |
| Search Results                                                                                                    |  |  |  |  |  |
| Record       Personalize   Find   View All   [2]   [1]       First ① 1-20 of 35 ① Last         Recname       Add Record       Show Fields         JOB - EE Job History       Add Record       Show Fields |  |  |  |  |  |
| 4. Go to the "Records" tab                                                                                                    |  |  |  |  |  |
| 5. Search for the name of the second table (record) you want to add                                                                                                    |  |  |  |  |  |
| 6. Click the "Join Record" hyperlink next to the correct table                                                                                                    |  |  |  |  |  |
| Records Query Expressions Prompts Fields Criteria Having Dependency                                                                                                    |  |  |  |  |  |
| Query Name New Unsaved Query Description                                                                                                    |  |  |  |  |  |
| *Search By Record Name                                                                                                    |  |  |  |  |  |
| Search Advanced Search                                                                                                    |  |  |  |  |  |
| Search Results                                                                                                    |  |  |  |  |  |
| Record Personalize   Find   View All   🔄   🤀 First 🕚 1 of 1 🕑 Last                                                                                                    |  |  |  |  |  |
| Recname         Join Record         Show Fields           PERSON_NAME - Current Primary Name View         Join Record         Show Fields                                                                 |  |  |  |  |  |
| <ul> <li>7. Under "Join Type" select the "Join to filter and get additional fields (Standard Join)" option. This i the default option.</li> </ul>                                                         |  |  |  |  |  |
| 8. Click on the name of the table to which you want to join (the first table)                                                                                                    |  |  |  |  |  |
| Select join type and then record to join with PERSON_NAME - Current Primary Name View.                                                                                                    |  |  |  |  |  |
| Join Type                                                                                                    |  |  |  |  |  |
| <ul> <li>Join to filter and get additional fields (Standard Join)</li> <li>Join to get additional fields only (Left outer join)</li> </ul>                                                                |  |  |  |  |  |
| Join Record Personalize   Find   💷   👪 First 🕙 1 of 1 🕑 Last                                                                                                    |  |  |  |  |  |
| A = JOB - EE Job History                                                                                                    |  |  |  |  |  |
| Cancel                                                                                                    |  |  |  |  |  |

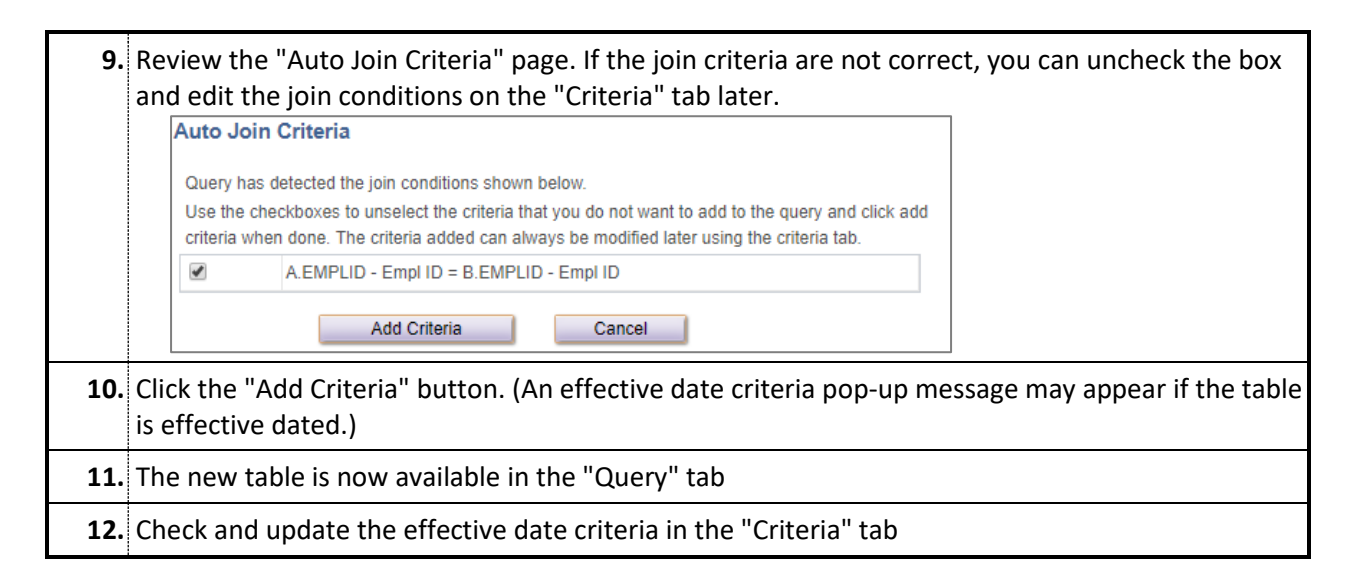

|     | Procedure for Standard (Inner) Join Using Hyperlink in Query Tab                                                                                                    |  |  |  |  |  |
|-----|----------------------------------------------------------------------------------------------------|--|--|--|--|--|
| 1.  | Click "Create New Query"                                                                                                    |  |  |  |  |  |
| 2.  | Search for the name of the first table (record) you want to add                                                                                                    |  |  |  |  |  |
| 3.  | Click the "Add Record" hyperlink next to the correct table. (An effective date criteria pop-up message may appear if the table is effective dated.)                                                                                                    |  |  |  |  |  |
| 4.  | Stay on the "Query" tab                                                                                                    |  |  |  |  |  |
| 5.  | Find the hyperlink to the right of the field you are interested in. Often the hyperlinked tables contain description information for the codes / IDs.                                                                                                    |  |  |  |  |  |
|     | Records       Query       Expressions       Prompts       Fields       Criteria       Having       Dependency       Transformations       View SQL       Run         Query Name       New Unsaved Query       Description       Image: Click folder next to record to show fields. Check fields to add to query. Uncheck fields to remove from query. Add       E         Click folder next to record to show fields. Check fields to add to query. Uncheck fields to remove from query. Add       E         additional records by clicking the records tab. When finished click the fields tab.       E                                                                                                    |  |  |  |  |  |
|     | Alias Record<br>Alias Record<br>A JOB - EE Job History<br>Check All Uncheck All<br>Fields<br>Find   View 100 First 1-50 of 181 Last<br>Dem EMPLID - Empl ID<br>Join PERS SRCH GBL - Search - All Pers w/                                                                                                    |  |  |  |  |  |
|     | Image: Second Second |  |  |  |  |  |
| 6.  | . Click on the hyperlink (e.g. "Join DEPT_TBL – Departments")                                                                                                    |  |  |  |  |  |
| 7.  | . Under "Join Type," select the "Join to filter and get additional fields (Standard Join)" option.                                                                                                    |  |  |  |  |  |
| 8.  | Click "OK." (An effective date criteria pop-up message may appear if the table is effective dated.)                                                                                                    |  |  |  |  |  |
| 9.  | The new table is now available in the Query tab. Usually the field "DESCR" has the description.                                                                                                    |  |  |  |  |  |
| 10. | Check and update the effective date criteria in the "Criteria" tab                                                                                                    |  |  |  |  |  |

| Procedure for Left Outer Join                                                                                                    |  |  |  |  |  |
|----------------------------------------------------------------------------------------------------|--|--|--|--|--|
| 1. Click "Create New Query"                                                                                                    |  |  |  |  |  |
| 2. Search for the name of the first table (record) you want to add                                                                                                    |  |  |  |  |  |
| 3. Click the "Add Record" hyperlink next to the correct table. (An effective date criteria pop-up message may appear if the table is effective dated.)                                                                                                    |  |  |  |  |  |
| Records Query Expressions Prompts Fields Criteria Having Dependency 1                                                                                                    |  |  |  |  |  |
| Query Name New Unsaved Query Description                                                                                                    |  |  |  |  |  |
| *Search By Record Name v begins with JOB                                                                                                    |  |  |  |  |  |
| Search Advanced Search                                                                                                    |  |  |  |  |  |
| Search Results                                                                                                    |  |  |  |  |  |
| Record         Personalize   Find   View All   🔄   🔢         First 🕚 1-20 of 35 🕑 Last           Become         Add Becord         Show Fields                                                                                                    |  |  |  |  |  |
| JOB - EE Job History Add Record Show Fields                                                                                                    |  |  |  |  |  |
| 4. Go to the "Records" tab                                                                                                    |  |  |  |  |  |
| 5. Search for the name of the second table (record) you want to add                                                                                                    |  |  |  |  |  |
| 6. Click the "Join Record" hyperlink next to the correct table           Records         Query         Expressions         Prompts         Fields         Criteria         Having         Dependency         Tra           Query Name         New Unsaved Query         Description         Description                                                                                                    |  |  |  |  |  |
| Search Results         Record       Personalize   Find   View All   2   1 First I of 1 I last         Record       Show Fields         POSITION_DATA - Position Data       Join Record       Show Fields         Save       Save As       New Query       Preferences       Properties                                                                                                    |  |  |  |  |  |
| 7. Under "Join Type," select the "Join to get additional fields only (Left Outer Join)" option                                                                                                    |  |  |  |  |  |
| 8. Click on the name of the table to which you want to join (the first table)          Select join type and then record to join with POSITION_DATA - Position Data.         Join Type         Join to filter and get additional fields (Standard Join)         Join to get additional fields only (Left outer join)         Join Record       Personalize   Find   Image: Pirst Image: Image: Ima |  |  |  |  |  |
| <b>9.</b> Review the "Auto Join Criteria" page. If the join criteria are not correct, you can uncheck the box and edit the join conditions on the "Criteria" tab later.                                                                                                    |  |  |  |  |  |
| <b>10.</b> Click the "Add Criteria" button.                                                                                                    |  |  |  |  |  |

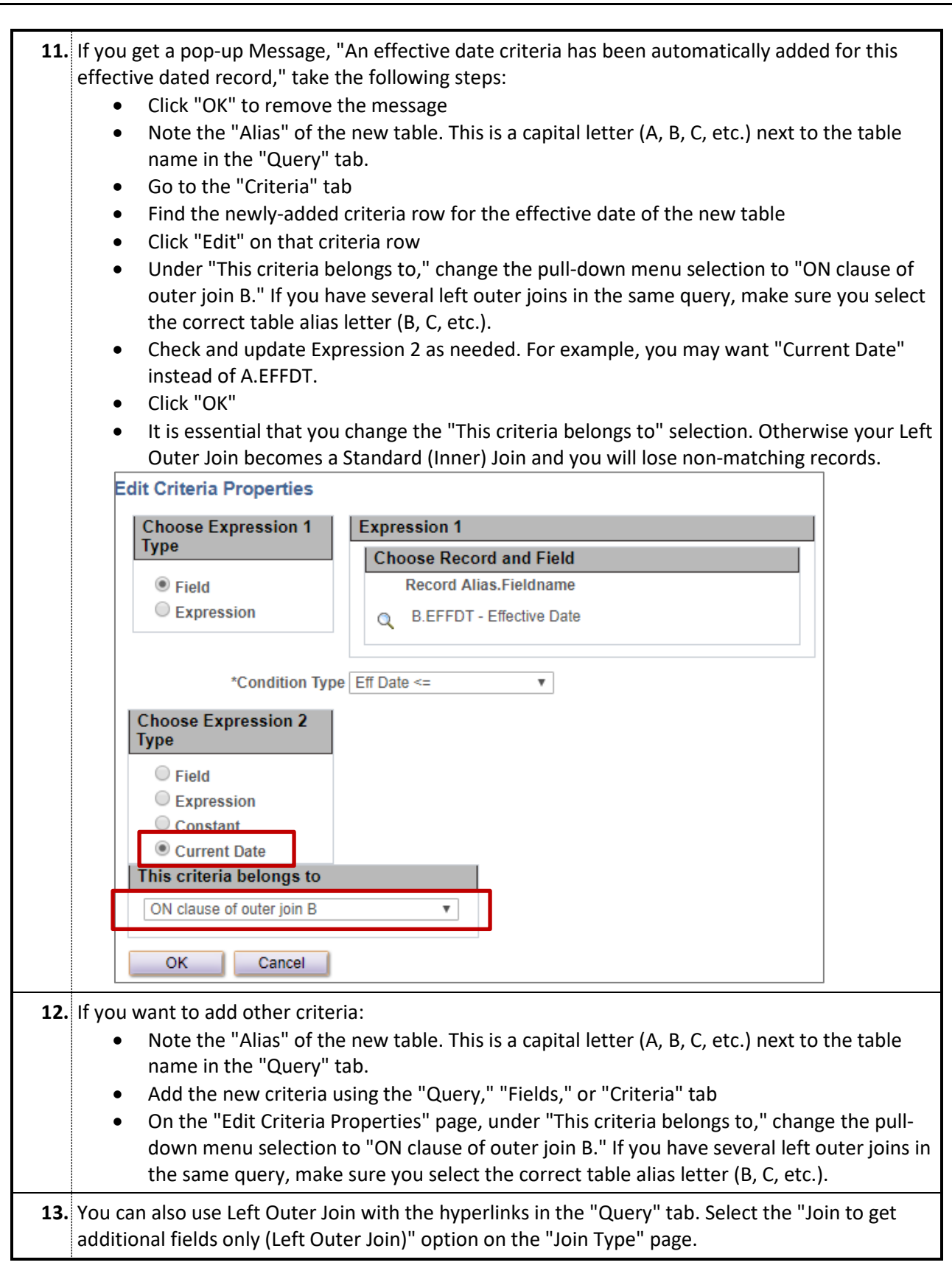